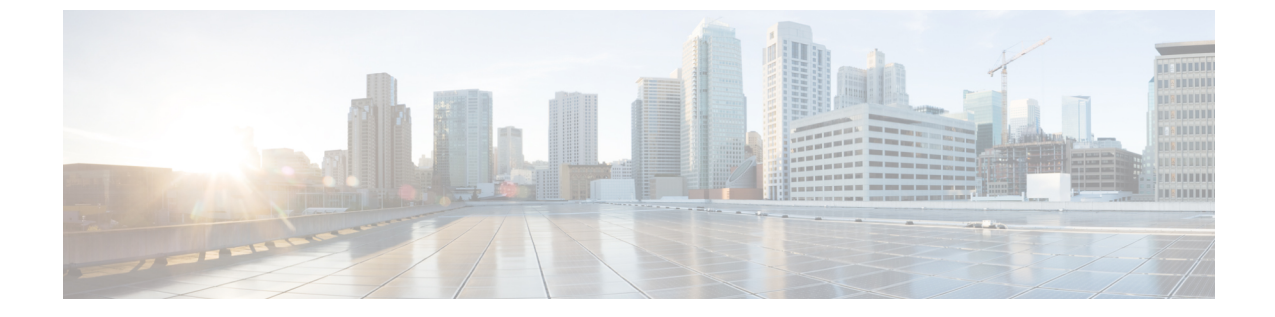

## トラブルシューティング

この章は、次の項で構成されています。

- Cisco UCS Manager で統合された C シリーズ サーバのハードウェア コンポーネントの交換 (1ページ)
- ・サーバ接続の変更 (2ページ)

## Cisco UCS Manager で統合された C シリーズ サーバのハー ドウェア コンポーネントの交換

ハードウェアを Cisco UCS Manager で統合された C シリーズ サーバの管理型ファームウェア コンポーネントと交換すると、サーバの検出に失敗することがあります。この原因としては、 ハードウェアのファームウェアの破損、またはハードウェアコンポーネントのファームウェア に互換性がないことが考えられます。次の手順を実行して、ハードウェア交換後にサーバファー ムウェアの破損や非互換性が原因で、サーバの検出が失敗しないようにします。

- **ステップ1** 右クリックして、[Server] -> [Server Maintenance] > [Decommission Server] の順に選択し、サーバを停止します。
- ステップ2 VICをFI(該当する場合はFEX)に接続しているケーブルを外します。
- ステップ3 Cisco UCS Manager からサーバを取り外します。
  - a) [Equipment] > [Decommissioned] を選択します。
  - b) サーバを右クリックして、[Remove] クリックします。
- ステップ4 サーバを再起動して、CIMC を工場出荷時の設定にリセットします。
- ステップ5 サーバの MGMT ポートに 1G ケーブルを接続し、スタンドアロン アクセス用に設定します。
- **ステップ6** すべてのサーバファームウェアのイメージを再作成して、Cisco UCS Manager ファームウェア バンドルの CIMC バージョンとサーバを一致させます。
  - a) シスコのソフトウェア ダウンロード サイトから、Cisco UCS Manager でこのサーバに適用されるホ スト ファームウェア パッケージに対応した CIMC バージョンの Host Upgrade Utility (HUU) をダウ ンロードします。

b) スタンドアロン KVM でサーバを起動し、HUU パッケージを実行します。

ファームウェアのアップグレードの詳細な手順については、前のステップでダウンロードしたHUUCIMC バージョンに対応した『Host Utility Upgrade User Guide』を参照してください。

- ステップ7 サーバを再起動して、CIMCを工場出荷時の設定にリセットします。
- **ステップ8** 電源ケーブルを 30 秒間外します。
- **ステップ9** アップリンク ケーブルを再接続します。
- **ステップ10** 電源ケーブルを接続して電源を入れます。
- **ステップ11** Cisco UCS Manager にサーバが表示されることを確認します。表示されるまで数分かかることがあります。
- **ステップ12** ラックサーバディスカバリポリシーが「ユーザ確認」に設定されている場合は、サーバが表示されたら サーバを再確認します。

## サーバ接続の変更

Cisco UCS Manager 統合ラック サーバが接続されているポートのマッピングを維持します。

統合ラック サーバまたはシャーシのケーブルを別のファブリック インターコネクト (FI) ポートに移動する場合は、次の手順に従う必要があります。

ステップ1 移動する必要があるラック サーバ (または、該当する場合は S3260 シャーシ)の供用を停止します。

- a) [ナビゲーション (Navigation)]ペインで [機器 (Equipment)] をクリックします。
- b) [機器(Equipment)]>[ラックマウント([Rack Mounts)]>[サーバ(Servers)]の順に展開します。>
- c) 供用を停止するサーバを選択します。
- d) [作業(Work)]ペインで、[全般(General)] タブをクリックします。
- e) [アクション (Actions)]領域で、[サーバのメンテナンス (Server Maintenance)]をクリックします。
- f) [メンテナンス (Maintenance)]ダイアログボックスで、次の手順を実行します。
  - 1. [デコミッション (Decommission)]をクリックします。
  - 2. [OK] をクリックします。

ノードが Cisco UCS 設定から削除されます。

- ステップ2 VICをFI(該当する場合はFEX)に接続しているケーブルを外します。
- ステップ3 ケーブルを FI(該当する場合は FEX)の新しいポートに接続します。
- ステップ4 サーバ(または、該当する場合はS3260シャーシ)を再稼働します。
  - a) [ナビゲーション (Navigation)] ペインで [機器 (Equipment)] をクリックします。
  - b) [作業(Work)]ペインで「デコミッション(Decommissioned)] タブをクリックします。

- c) 供用を再開する各シャーシの行で、[リコミッション (Re-commission)] チェックボックスをオンにします。
- d) [変更の保存(Save Changes)] をクリックします。

**ステップ5** Cisco UCS Manager にサーバが表示されることを確認します。表示されるまで数分かかることがあります。 ステップ6 サーバの再稼動と検出の進行状況を、そのサーバの [FSM] タブでモニタします。

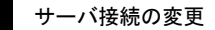

I